#### Terms

This Windows SharePoint Services Operations Guide (WSSOPS) from the Computer Information Agency is provided as is. Every effort has been made by the author to ensure that information provided is correct however this cannot be guaranteed.

By using the Guide you also acknowledge that any work performed on production systems is a potentially dangerous act and may involve significant business risk and downtime. You hereby agree to release, waive and discharge the Computer information Agency and/or the author from any liability incurred to yourself, your business or customers for any and all loss or damage, and any claims or demands therefore on account of problems arising from the use of this Guide.

By using this guide you hereby assume full responsibility for any risk to computer systems, now and forever arising out of, or related to the use of this Guide on any computer system.

#### **Distribution and Duplication Guidelines**

This document is copyright and only available directly from the Computer Information Agency. This work is now licensed under Creative Commons.

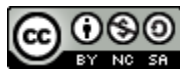

http://creativecommons.org/licenses/by-nc-sa/4.0/

By using this Guide you agree to these terms.

## Index

- 14.1 Scope
- 14.2 Microsoft SQL Server Management Studio Express
- 14.8 Conclusion

### 14.1 Scope

There are number of things that having preinstalled prior to installing or migrating SharePoint Foundation 2010 (WSF) is necessary or recommended. This chapter will cover the installation and configuration of these options.

#### 14.2 Microsoft SQL Server Management Studio Express

Many of the lower end databases from Microsoft (i.e. SQL Server 2008 Express) do not come with any graphical management tools. Working with these databases via a command line is possible but a free graphical management tool is available from Microsoft. You can download the SQL 2008 version here:

http://www.microsoft.com/downloads/en/details.aspx?FamilyID=08e52ac2-1d62-45f6-9a4a-4b76a8564a2b

You will need to download the 64 bit version to manage SharePoint 2010 databases. It is also recommended that you uninstall any previous version of SQL Server Management Studio Express that may be present. The SQL 2008 version will be able to view and configure databases from previous versions.

| 픚 Program Compatibility Assistant                                                                                                    | × |  |  |  |
|----------------------------------------------------------------------------------------------------|---|--|--|--|
| This program has known compatibility issues                                                                                                    |   |  |  |  |
| Check online to see if solutions are available from the Microsoft website. If solutions are found, Windows will<br>automatically display a website that lists steps you can take. |   |  |  |  |
| Program: Microsoft SQL Server 2008<br>Publisher: Microsoft<br>Location: C:\download\SQLManagementStudio_x64_ENU.exe                                                               |   |  |  |  |
| After SQL Server Setup completes, you must apply SQL Server 2008 Service Pack 1 (SP1) or a later service<br>pack before you run SQL Server 2008 on this version of Windows.       |   |  |  |  |
| Hide details     Check for solutions online     Run program     Cancel       Don't show this message again                                                                        |   |  |  |  |

Login to the WSF server as an administrator and launch the downloaded file to commence the installation. Depending on what version of Windows Server 2008 you install onto you may also need to apply an SQL Server Service Pack directly afterwards as shown above.

# Chapter 14 – Installing Prerequisites

| 🚼 SQL Server Installation Center |                                                                                                    |
|----------------------------------|----------------------------------------------------------------------------------------------------|
| Planning<br>Installation         | New SQL Server stand-alone installation or add features to an existing installation<br>Launch a wizard to install SQL Server 2008 in a non-clustered environment or to add features to an<br>existing SQL Server 2008 instance. |
| Maintenance<br>Tools             | New SQL Server failover duster installation<br>Launch a wizard to install a single-node SQL Server 2008 failover duster.                                                                                                    |
| Advanced                         | Add node to a SQL Server failover cluster<br>Launch a wizard to add a node to an existing SQL Server 2008 failover cluster.                                                                                                    |
| Options                          | Upgrade from SQL Server 2000 or SQL Server 2005<br>Launch a wizard to upgrade SQL Server 2000 or SQL Server 2005 to SQL Server 2008. Before you<br>upgrade, you should run the Upgrade Advisor to detect potential problems.    |
|                                  | Search for product updates<br>Search Microsoft Update for SQL Server 2008 product updates.                                                                                                    |

Click on Installation on the left hand side and then New SQL Server stand-alone installation or add features to an existing installation from the right.

| 🚼 SQL Server 2008 Setup                                                                                                    |                        |        |  |
|----------------------------------------------------------------------------------------------------|------------------------|--------|--|
| Setup Support Rules                                                                                                    |                        |        |  |
| Setup Support Rules identify problems that might occur when you install SQL Server Setup support files. Failures must be corrected before Setup can continue. |                        |        |  |
| Setup Support Rules                                                                                                    | Rule check in progress |        |  |
|                                                                                                    |                        |        |  |
|                                                                                                    | Show details >>        | Re-run |  |

The setup will then inspect your system.

| Operation completed. Passed: 6. Failed 0. Warning 0. Skipped 0. |        |
|-----------------------------------------------------------------|--------|
|                                                                 |        |
| Show details >>                                                 | Re-run |
| View detailed report                                            |        |

If there are any failures you will need to resolve these. If not, press the **OK** button at the bottom of the screen to continue.

| Feature Name            | Status |    |      |
|-------------------------|--------|----|------|
| Setup Support Files     |        |    |      |
|                         | I      |    | <br> |
|                         |        |    |      |
|                         |        |    |      |
|                         |        |    |      |
|                         |        |    |      |
|                         |        |    |      |
|                         |        |    |      |
|                         |        |    |      |
|                         |        |    |      |
|                         |        |    |      |
|                         |        |    |      |
|                         |        |    |      |
|                         |        |    |      |
|                         |        |    |      |
|                         |        |    |      |
|                         |        |    |      |
|                         |        |    |      |
| athering user settings. |        |    |      |
|                         |        |    |      |
|                         |        |    |      |
|                         |        | 15 |      |

Press the **Install** at the bottom of the screen to install the *Setup Support Files* for SQL Server.

| 🚼 SQL Server 2008 Setup                                                                       |                                                                                                    | <u>_     ×</u>    |
|-----------------------------------------------------------------------------------------------|----------------------------------------------------------------------------------------------------|-------------------|
| Setup Support Rules                                                                           | ems that might occur when you install SQL Server Setup support files. Failures n                             | nust be corrected |
| Setup Support Rules<br>Installation Type<br>Product Key<br>License Terms<br>Feature Selection | Operation completed. Passed: 10. Failed 0. Warning 1. Skipped 0. Hide details << <u>View detailed report</u> | Re-run            |
| Disk Space Requirements                                                                       | Rule                                                                                                    | Status            |
| Installation Rules                                                                            | Fusion Active Template Library (ATL)                                                                         | Passed            |
| Ready to Install                                                                              | Unsupported SQL Server products                                                                              | Passed            |
| Installation Progress                                                                         | Performance counter registry hive consistency                                                                | Passed            |
| Complete                                                                                      | Previous releases of SQL Server 2008 Business Intelligence Develop                                           | Passed            |
|                                                                                               | Previous CTP installation                                                                                    | Passed            |
|                                                                                               | Consistency validation for SQL Server registry keys                                                          | Passed            |
|                                                                                               | Computer domain controller                                                                                   | Passed            |
|                                                                                               | Microsoft .NET Application Security                                                                          | Passed            |
|                                                                                               | Edition WOW64 platform                                                                                       | Passed            |
|                                                                                               | Windows PowerShell                                                                                           | Passed            |
|                                                                                               | Windows Firewall                                                                                             | Warning           |
|                                                                                               |                                                                                                    |                   |
|                                                                                               | < Back Next                                                                                                  | > Cancel Help     |

Resolve any issues that may be displayed and press **Next** to continue.

| C Add features to an existing instance of SQL Server 2008 |                 |                 |  |  |  |
|-----------------------------------------------------------|-----------------|-----------------|--|--|--|
| SHAREPOINT                                                |                 |                 |  |  |  |
| SHAREPOINT                                                |                 |                 |  |  |  |
|                                                           |                 |                 |  |  |  |
| Installed instanc                                         | 25:             |                 |  |  |  |
| Installed instanc<br>Instance<br>Name                     | es:<br>Features | Version Edition |  |  |  |

Select the option at the top of the screen *Perform a new installation of SQL Server 2008*.

Press the **Next** key to continue.

| Specify a free edition of SQL Server or provide a SQL Server product key to valid<br>2008. Enter the 25-character key from the Microsoft certificate of authenticity or<br>specify Enterprise Evaluation, the instance will be activated with a 180-day expir<br>edition to another edition, run the Edition Upgrade Wizard. | late this instance of SQL Server<br>product packaging. If you<br>ation. To upgrade from one |
|----------------------------------------------------------------------------------------------------|---------------------------------------------------------------------------------------------|
| Specify a free edition:     Express with Advanced Services                                                                                                    |                                                                                             |
| C Enter the product key:                                                                                                    |                                                                                             |

You will be unable to make any changes on this screen so press **Next** to continue.

| м                       | ICROSOFT SOFTWARE LICENSE TERMS                                                                                                    | -        |
|-------------------------|----------------------------------------------------------------------------------------------------|----------|
| м                       | ICROSOFT SQL SERVER 2008 MANAGEMENT STUDIO EXPRESS                                                                                                    |          |
| Th<br>live<br>wh<br>Mie | ese license terms are an agreement between Microsoft Corporation (or based on where you<br>e, one of its affiliates) and you. Please read them. They apply to the software named above,<br>nich includes the media on which you received it, if any. The terms also apply to any<br>crosoft |          |
| •                       | updates,                                                                                                    |          |
| •                       | supplements,                                                                                                    |          |
| •                       | Internet-based services, and                                                                                                    |          |
| •                       | support services                                                                                                    |          |
| for                     | r this software, unless other terms accompany those items. If so, those terms apply.                                                                                                    |          |
| BY                      | Y USING THE SOFTWARE, YOU ACCEPT THESE TERMS. IF YOU DO NOT ACCEPT THEM,<br>NOT USE THE SOFTWARE.                                                                                                    |          |
|                         | · · · · · · · · · · · ·                                                                                                    | •        |
|                         | La Copy Pr                                                                                                    | )<br>int |
| •                       | I accept the license terms.                                                                                                    |          |
|                         | < Back Next > Cancel Help                                                                                                    |          |

Check I accept license terms and press Next.

| Features:                   |
|-----------------------------|
| Instance Features           |
| Shared Features             |
| Management Tools - Basic    |
| SQL Client Connectivity SDK |
| Redistributable Features    |
|                             |
|                             |

Check the option Management Tools – Basic and press Next.

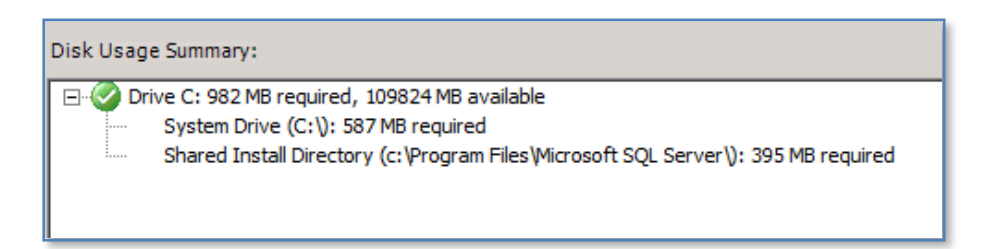

Ensure all the details are correct and press Next.

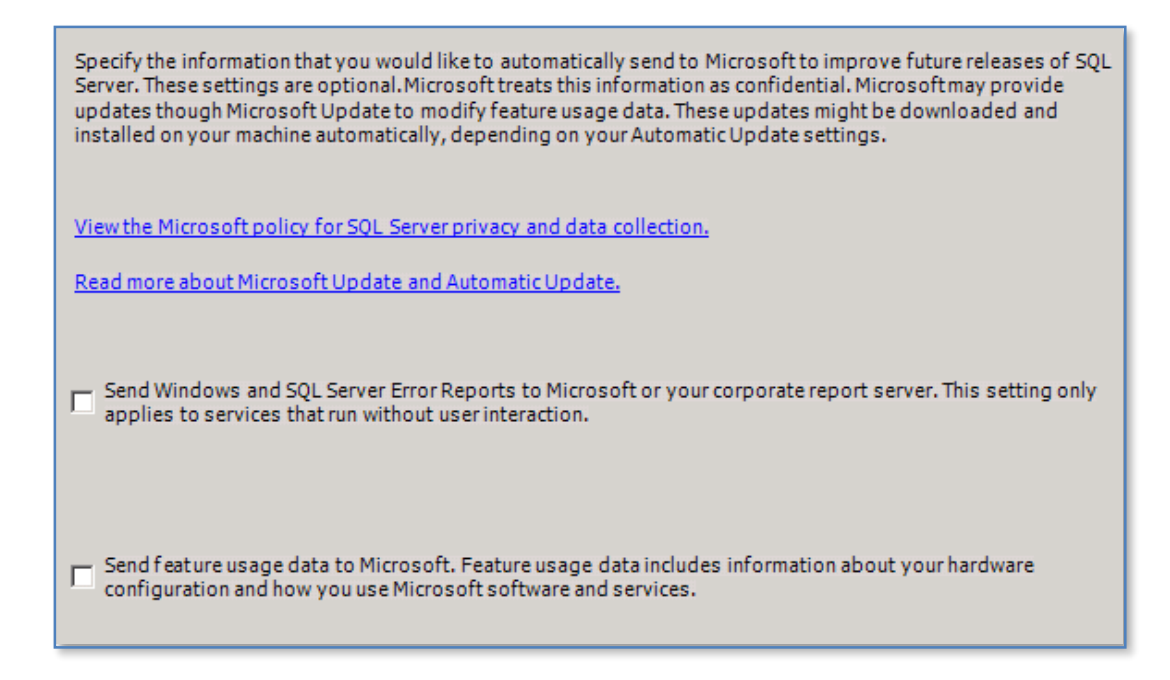

It is recommended that you leave these two options unchecked and press **Next** to continue.

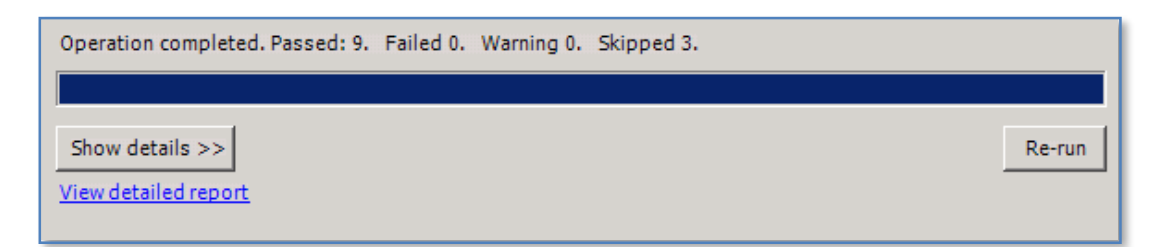

Resolve any issues that maybe displayed and press Next.

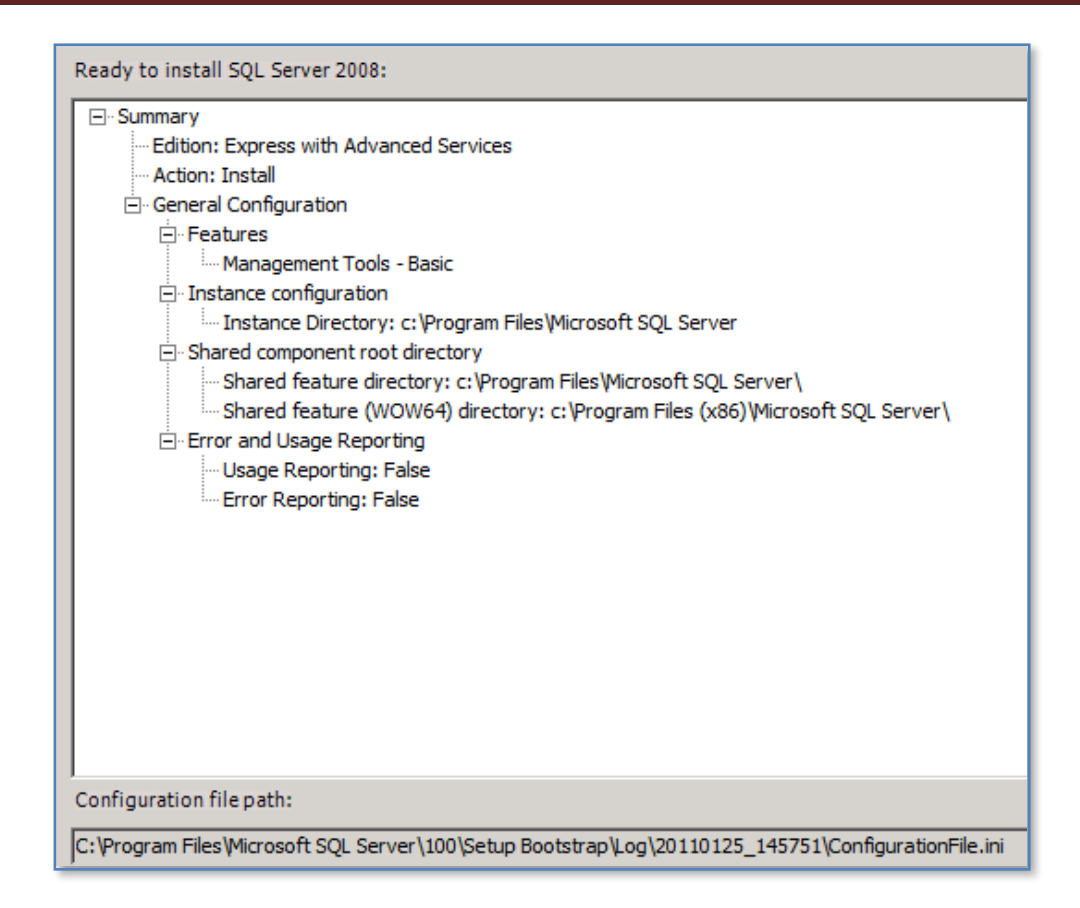

Review installation configuration and when correct press the **Install** button.

| Scheduling feature configuration. |
|-----------------------------------|
|                                   |
|                                   |
|                                   |

Allow the installation to complete.

| 5 | Setup process complete   |         |
|---|--------------------------|---------|
|   |                          |         |
|   |                          |         |
|   | Feature Name             | Status  |
|   | Management Tools - Basic | Success |
|   |                          |         |

Press Next upon successfully completion.

| Summary log file has been saved to the following location:                                                                                                    |
|----------------------------------------------------------------------------------------------------|
| <u>C:\Program Files\Microsoft SQL Server\100\Setup Bootstrap\Log\20110125_161459</u><br>\Summary_CIASVR02_20110125_161459.txt                                                                                                    |
| Information about the Setup operation or possible next steps:                                                                                                    |
| Your SQL Server 2008 installation completed successfully.                                                                                                    |
| Supplemental Information:                                                                                                    |
| The following notes apply to this release of SQL Server only.                                                                                                    |
| Microsoft Update                                                                                                    |
| For information about how to use Microsoft Update to identify updates for SQL Server 2008, see the Microsoft Update Web site <http: ?linkid="108409" fwlink="" go.microsoft.com=""> at http://go.microsoft.com/fwlink/?LinkId= 108409.</http:> |
| Reporting Services                                                                                                    |
| The Reporting Services installation options that you specified in Setup determine whether additional configuration is required before you can access the report server. If you installed the default configuration, the report server          |

And **Close** to finish the installation process button.

Chapter 14 – Installing Prerequisites

| <ul> <li>Default Programs</li> <li>Internet Explorer (64-bit)</li> <li>Internet Explorer</li> <li>Windows Media Player</li> </ul>                                                                                                    |                                                                         |
|----------------------------------------------------------------------------------------------------|-------------------------------------------------------------------------|
| <ul> <li>Windows Update</li> <li>Accessories</li> <li>Administrative Tools</li> <li>Maintenance</li> <li>Microsoft Office</li> <li>Microsoft SharePoint 2010 Products</li> <li>Microsoft SQL Server 2008</li> <li>Import and Export Data (32-bit)</li> <li>Import and Export Data (64-bit)</li> </ul> | Administrator<br>Documents<br>Computer<br>Network<br>Control Panel      |
| Configuration Tools                                                                                                    | Devices and Printers<br>Administrative Tools<br>Help and Support<br>Run |
| ▲ Back                                                                                                    |                                                                         |
| Search programs and files                                                                                                    | Log off                                                                 |

Once installed you can find the console under **Start | All Programs | Microsoft SQL Server 2008 | SQL Server Management Studio**.

| Connect to Server |                          | ×     |
|-------------------|--------------------------|-------|
| Microsoft*<br>SQL | Server <sup>®</sup> 2008 |       |
| Server type:      | Database Engine          | -     |
| Server name:      | CIASVR02\SHAREPOINT      | -     |
| Authentication:   | Windows Authentication   | •     |
| User name:        | CIASVR02\Administrator   | ~     |
| Password:         |                          |       |
|                   | Remember password        |       |
| Connect           | Cancel Help Option       | 15 >> |

After the console is run simply enter name of a valid SQL instance (in this case <SERVER\_NAME>\sharepoint) to connect to on the server and the appropriate authentication and press **Connect**.

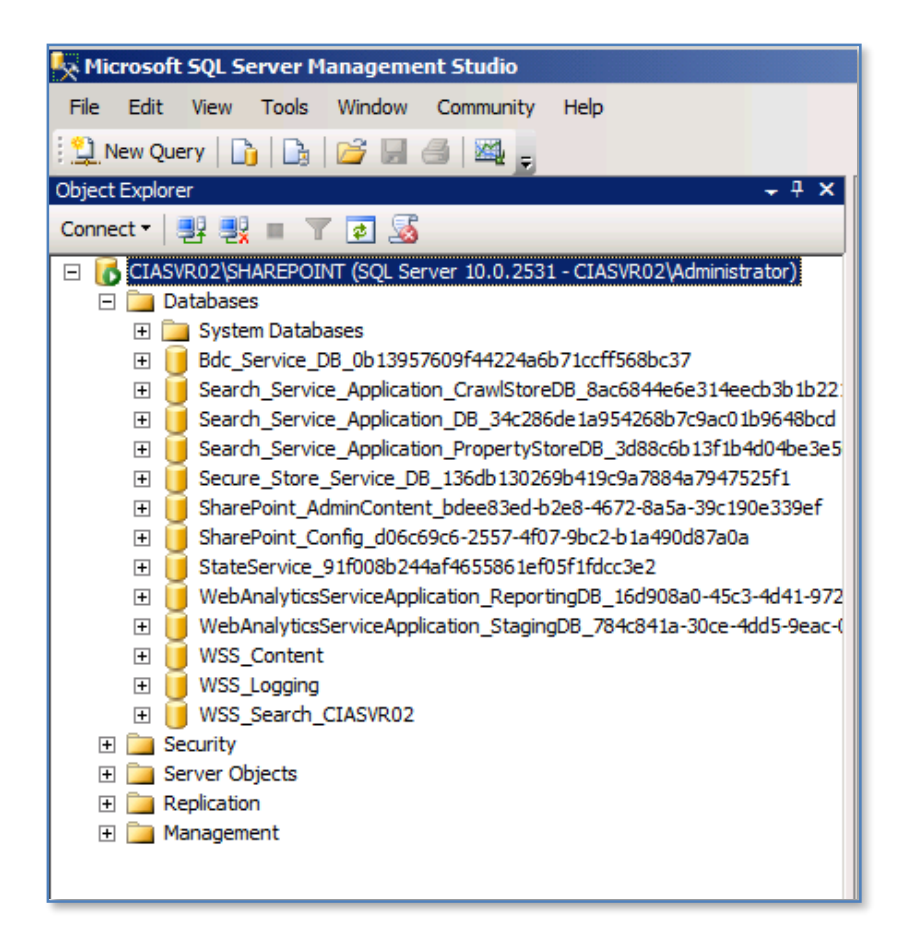

Once logged in you can expand the *Databases* folder to view the databases of this instance.

| 🖳 М          | icrosoft SQL Server Manageme |
|--------------|------------------------------|
| File         | Edit View Tools Window       |
| 뫋            | Connect Object Explorer      |
| <b>- 2</b> 2 | Disconnect Object Explorer   |
|              | New +                        |
|              | Open +                       |
|              | Close                        |
|              | Save Selected Items Ctrl+S   |
|              | Save Selected Items As       |
| 1            | Save All Ctrl+Shift+S        |
| D            | Page Setup                   |
| 8            | Print Ctrl+P                 |
|              | Exit                         |

To view another instance of SQL in this window simply use the **File | Connect Object Explorer** and then connect to that instance.

Don't forget to install any SQL Service packs as requested during the initial part of this installation if required.

## 14.8 Conclusion

This guide continues to be a work in progress and I encourage comments and feedback of any type. The only way that the Guide will improve if these is continued feedback.

Please send your comments and feedback to director@ciaops.com.